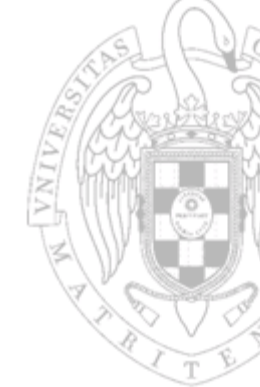

# Security in IoT Ecosystem

### Module 7

#### Smart Socket Pentest Part II

Prof.: Joaquín Recas

### **Smart Socket Initial Setup**

### 1. Initial Setup

- Linux Virtual Machine
- Raspberry Pi
- Pair the Smart Socket
- 2. Capture Traffic
- **3.** Traffic analysis

# **Initial Setup: Linux VM**

#### **1.** Prepare the Linux Virtual Machine

- Wireshark (already installed)
- JADX Dex to Java decompiler
  - github project homepage
  - Download releases from <u>github</u>
- Binary Ninja homepage link
  - Demo version <u>link</u>

# Initial Setup: raspberry Pi 4

### **2.** Prepare the Raspberry Pi:

- Download Raspi-IoT-DA.img.zip image
- Flash the image into the SD cart
- Plug the SD card in the Raspberry Pi 4
- Log in
- By default the Raspi creates a WiFi Access Point
  - SSID/Password:MasterIoT/MasterIoT
- Connect to the AP and check internet access

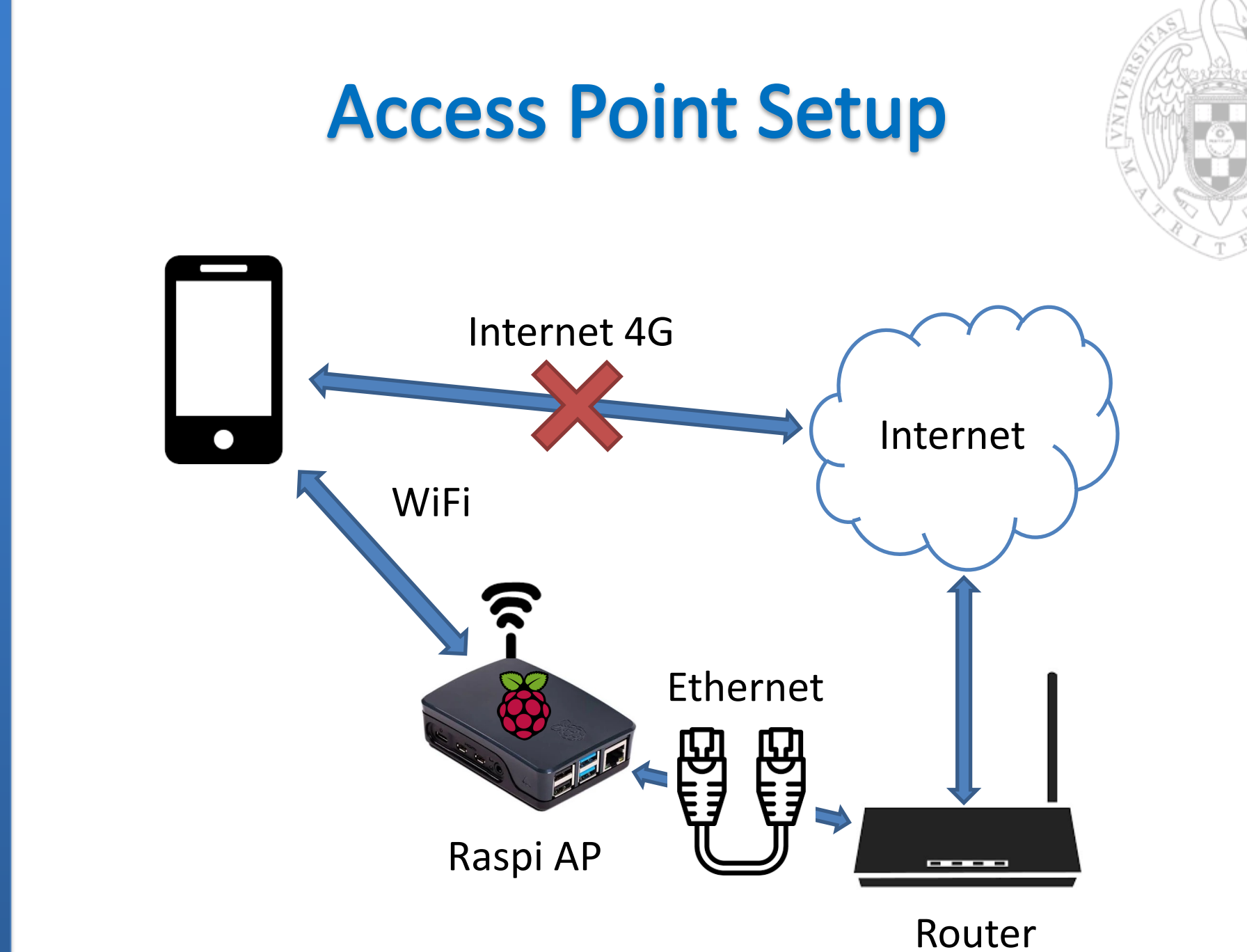

Sec

Module 7: Smart Socket Pentest

## **Initial Setup: Smart Socket**

#### **3.** Pair the Smart Socket

- Download the android App (<u>HomeMate.apk</u>)
- Install it in your Android device
  - If you do not have and Android device contact me
- Register into the App by creating a new user

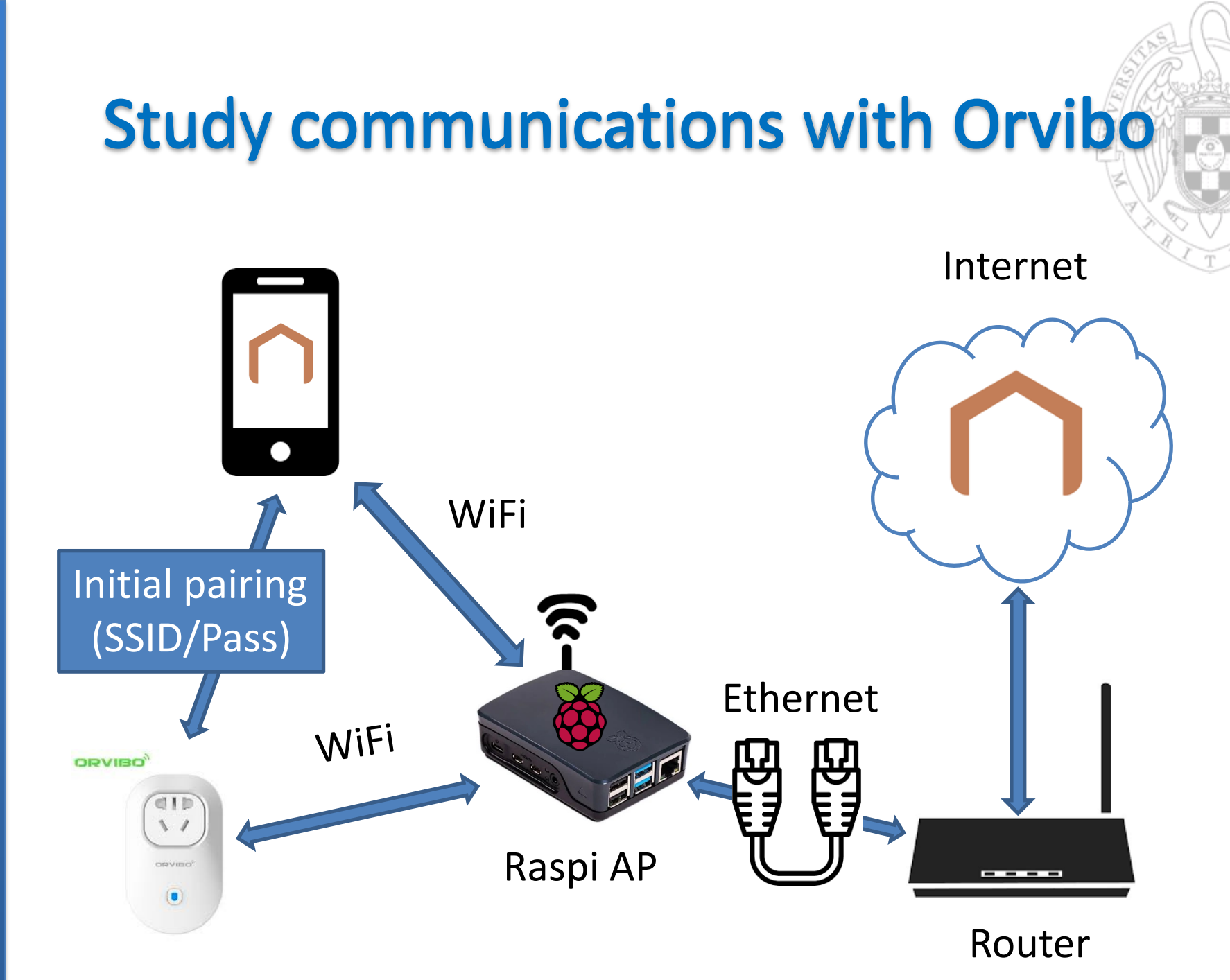

### **Smart Socket Initial Setup**

#### 1. Initial Setup

- Linux Virtual Machine
- Raspberry Pi
- Pair the Smart Socket
- 2. Capture Traffic
- **3.** Traffic analysis

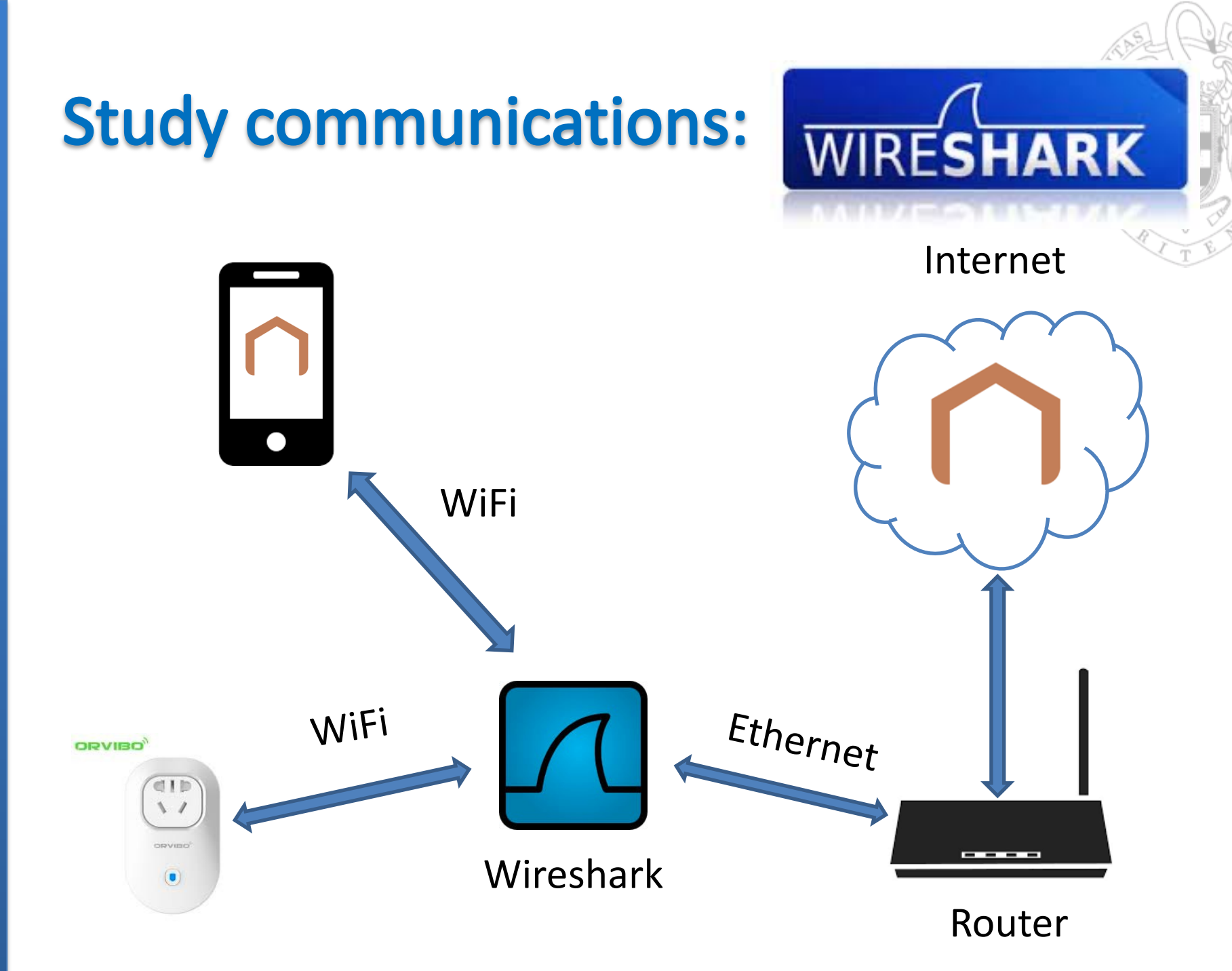

## **Open Raspi Wireshark**

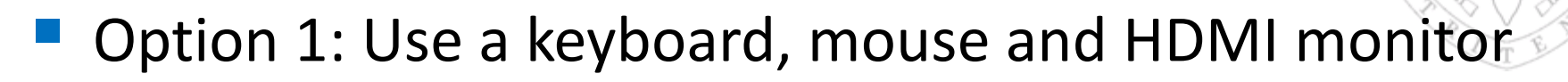

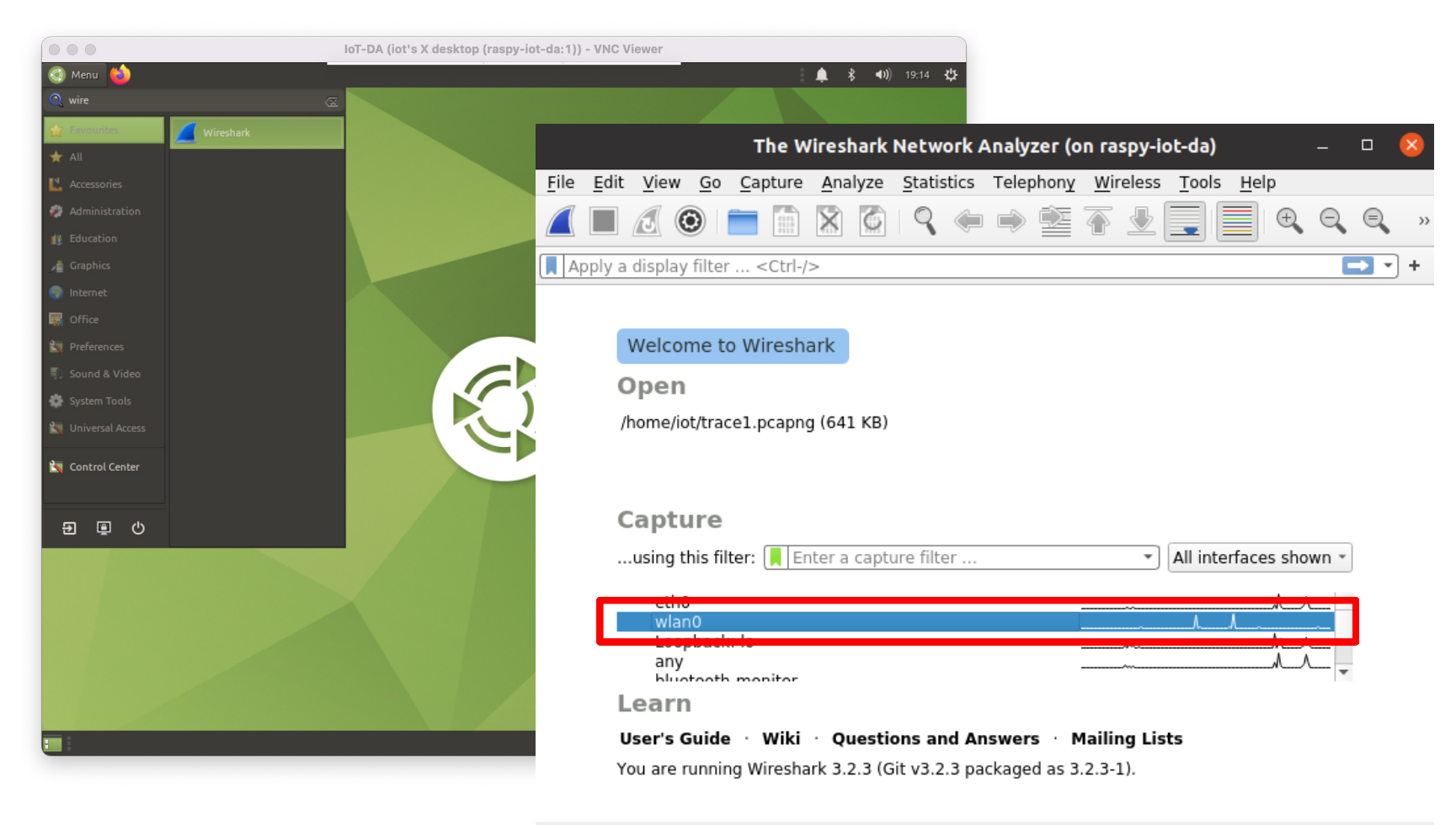

## **Open Raspi Wireshark**

#### Option 2: Use a Linux Machine (ssh -X)

| ]+                                            | l                                                                                                    |                                                                                                    | iot@raspy-iot-da:                                                                                            | ~                                                                            | Q                                  | Ξ                                          | _                              |                        | × |
|-----------------------------------------------|----------------------------------------------------------------------------------------------------|----------------------------------------------------------------------------------------------------|----------------------------------------------------------------------------------------------------|------------------------------------------------------------------------------|------------------------------------|--------------------------------------------|--------------------------------|------------------------|---|
| ubu<br>The<br>ECD<br>Are<br>War<br>iot<br>Wel | ntu@ubuntu2004:<br>authenticity of<br>SA key fingerpri<br>you sure you wa<br>ning: Permanent<br>@192.168.1.211's<br>come to Ubuntu 2 | <pre>\$ ssh -X iot@<br/>f nost '192.10<br/>int is SHA256:<br/>ant to continu-<br/>ly added '192.<br/>s password:<br/>20.04.2 LTS (G</pre> | 192.168.1.211<br>8.1.211 (192.16<br>ZuhIdGqZPfRuX+0<br>e connecting (y<br>168.1.211' (ECD<br>NU/Linux 5.4.0- | 8.1.211)' ca<br>8wVQ1B9zmeS8<br>es/no/[finge<br>SA) to the l<br>1059-raspi a | n't<br>K8X8<br>rpri<br>ist<br>arch | be es<br>31ISPP<br>.nt])?<br>of kn<br>n64) | tabli<br>ryWjN<br>yes<br>own h | .shed<br>IMM.<br>Nosts |   |
| * *                                           | Documentation:<br>Management:<br>Support:                                                                                            | https://help.<br>https://lands<br>https://ubunt                                                                                           | ubuntu.com<br>cape.canonical.<br>u.com/advantage                                                             | COM                                                                          |                                    |                                            |                                |                        |   |
| 177<br>0 0<br>To                              | updates can be<br>f these updates<br>see these addit                                                                                 | installed imm<br>are security<br>ional updates                                                                                            | ediately.<br>updates.<br>run: apt list -                                                                     | -upgradable                                                                  |                                    |                                            |                                |                        |   |
| ***<br>Las<br>iot<br>[1]<br>iot               | System restart<br>t login: Fri May<br>@raspy-iot-da:~<br>18506<br>@raspy-iot-da:~                                                    | required ***<br>/ 13 18:33:22<br>5 wireshark &                                                                                            | 2022 from 192.1                                                                                              | 68.1.233                                                                     |                                    |                                            |                                |                        |   |

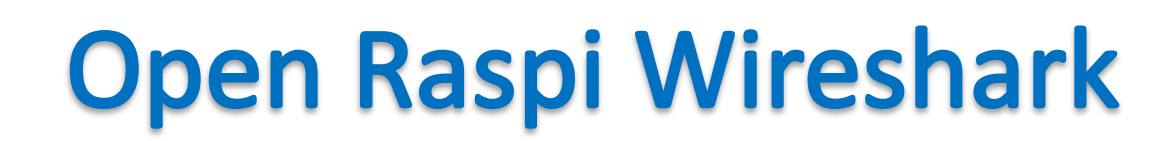

#### Use the Virtual Machine

|            |                                                                                                    |                                                                                                    | MIOT_VM_2022_CN                                                                                                    | [Running]                                                                                                    |                                          |                    |
|------------|----------------------------------------------------------------------------------------------------|----------------------------------------------------------------------------------------------------|----------------------------------------------------------------------------------------------------|----------------------------------------------------------------------------------------------------|------------------------------------------|--------------------|
| Activities | 🖉 Wireshark <del>-</del>                                                                                                    |                                                                                                    | May 1                                                                                                    | 3 13:07 •                                                                                                    |                                          | es ▼ 📇 🐠 +🗎 ▼      |
|            |                                                                                                    | iot@raspy-iot-da: ~                                                                                                    |                                                                                                    | The Wireshark Net                                                                                                    | work Analyzer (on raspy-iot-da)          | &                  |
|            | ubuntu@ubuntu2004:<br>The authenticity of<br>ECDSA key fingerpr<br>Are you sure you w<br>Warning: Permanent<br>iot@192.168.1.211<br>Welcome to Ubuntu<br>* Documentation:<br>* Management:<br>* Support:<br>177 updates can be<br>0 of these updates<br>To see these addit | <pre>-\$ ssh -X iot@192.168.1.211 of host '192.168.1.211 (192.168.1.211) 'int is SHA256:ZuhIdGqZPfRuX+08wVQ1B9z vant to continue connecting (yes/no/(f tly added '192.168.1.211' (ECDSA) to t 's password: 20.04.2 LTS (GNU/Linux 5.4.0-1059-ras https://landscape.canonical.com https://Landscape.canonical.com https://ubuntu.com/advantage e installed immediately. s are security updates. tional updates run: apt listupgrada t sonuiced ***</pre> | ' can't be established.<br>cme58K8X8IISPPryWjNMM.<br>'ingerprint])? yes<br>the list of known hosts.<br>spi aarch64)<br>able | File Edit View Go Capture Analyze Stat<br>Market Go Capture Analyze Stat<br>Market Go Capture Analyze Stat<br>Market Go Capture Analyze Stat<br>Welcome to Wireshark<br>Open<br>/home/iot/trace1.pcapng (641 KB) | tistics Telephony <u>W</u> ireless Tools | ; <u>H</u> elp<br> |
| ?<br>≺     | <pre>*** System restart<br/>Last login: Fri Ma<br/>tot@raspy-tot-da:~<br/>[1] 18506<br/>tot@raspy-tot-da:~</pre>                                                                                                    | -required ***<br>ay 13 18:33:22 2022 from 192.168.1.233<br>-\$ []                                                                                                    |                                                                                                    | Capture                                                                                                    | ilter V All int                          | terfares shown *   |
| • >_       |                                                                                                    |                                                                                                    |                                                                                                    | eth0<br>wlan0                                                                                                    | M                                        | <u>^</u>           |
|            |                                                                                                    |                                                                                                    |                                                                                                    | any<br>bluetooth-monitor<br>nflog<br>nfqueue<br>bluetooth0<br>Learn<br>User's Guide · Wiki · Questions a                                                                                                    | and Answers Mailing Lists                | v                  |
|            |                                                                                                    |                                                                                                    |                                                                                                    | You are running Wireshark 3.2.3 (Git v3                                                                                                    | .2.3 packaged as 3.2.3-1).               |                    |
|            |                                                                                                    |                                                                                                    |                                                                                                    | Ready to load or capture                                                                                                    | No Packets                               | Profile: Default   |
|            |                                                                                                    |                                                                                                    |                                                                                                    |                                                                                                    |                                          |                    |

🙆 💿 🛄 🖶 🌽 🛄 🖳 🖳 🔚 🖉 🚫 💽 Left 🕷

### **Capture traffic**

- 1. Unplug the socket (if plugged)
- 2. Open Orvibo Home App
- **3.** Start capturing traffic on wlan0
- 4. Plug the smartsocket
- 5. Wait 10 seconds
- 6. Turn on and off the socket until it responds
- 7. Stop traffic capture

### Let's do it!!!

### **Smart Socket Initial Setup**

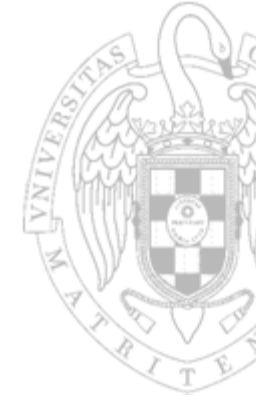

#### 1. Initial Setup

- Linux Virtual Machine
- Raspberry Pi
- Pair the Smart Socket
- **2.** Capture Traffic
- **3.** Traffic analysis

|                                                                                                    | STAS C                                                                                                    |
|----------------------------------------------------------------------------------------------------|----------------------------------------------------------------------------------------------------|
| *w                                                                                                    | rlan0 (on raspy-iot-da) — 🗆 😣 🛃                                                                                                    |
| FileEditViewGoCaptureAnalyzeStatisticsTelephonyWirelessImage: Statistic stateImage: Statistic stateImage: Statistic stateImage: Statistic stateImage: Statistic stateImage: StateImage: StateI | Too much information!!                                                                                                    |
| Apply a display filter <ctrl-></ctrl->                                                                                                    | you have to search and filter: 🛄                                                                                                    |
| No.         Time         Source         Destination         Pr           1         0.000000000         172.217.17.10         10.42.0.64         TL           2         0.005833383         142.250.178.182         10.42.0.64         TL           3         0.012553439         172.217.17.10         10.42.0.64         TL                                                                                                    | MAC address                                                                                                    |
| 4         0.020183557         142.250.178.182         10.42.0.64         10           5         0.070418702         172.217.17.10         10.42.0.64         10           6         0.079019288         142.250.178.182         10.42.0.64         10           7         0.101189076         10.42.0.64         172.217.17.10         10                                                                                                    | IP adress                                                                                                    |
| 8         0.101380629         10.42.0.64         142.250.178.182         TQ           9         0.102402560         10.42.0.64         172.217.17.10         TQ           10         0.102538021         10.42.0.64         142.250.178.182         TQ           11         0.740288024         66.102.1.113         10.42.0.64         TL           12         0.740808813         66.102.1.113         10.42.0.64         TQ           13         0.816176076         10.42.0.64         66.102.1.113         TQ                                                                                                    | <ul> <li>NAT ports</li> <li>Orvibo</li> </ul>                                                                                                    |
| 14         0.877785899         10.42.0.64         66.102.1.113         TO           15         1.145358566         10.42.0.64         149.154.167.91         TO           16         1.180902894         149.154.167.91         10.42.0.64         TO           17         1.187791818         10.42.0.64         149.154.167.91         TO           18         1.189188503         10.42.0.64         149.154.167.91         SS                                                                                                    | • Etc.<br>532 Continuation Data                                                                                                    |
| 19         1.225080270         149.154.167.91         10.42.0.64         SS           20         1.225173602         149.154.167.91         10.42.0.64         SS           21         1.227372813         10.42.0.64         149.154.167.91         TC           22         1.317773370         10.42.0.64         149.154.167.91         TC           23         1.473306832         172.217.168.174         10.42.0.64         TL           24         4.4739555502         474         40.42.0.64         TL                                                                                                    | L       155 Continuation Data         L       155 Continuation Data         L       155 Continuation Data         P       66 46824 → 443 [ACK] Seq=467 Ack=90 Win=87808 Len=0 TSval=2         P       66 46824 → 443 [ACK] Seq=467 Ack=179 Win=87808 Len=0 TSval=2         Sv1       122 Application Data         D       56 4432 4020 LETN         ACK1 Seq=467 Ack=179 Win=87808 Len=0 TSval= |
| <ul> <li>Frame 1: 122 bytes on wire (976 bits), 122 bytes captured (1)</li> <li>Ethernet II, Src: Raspberr_41:bc:9c (dc:a6:32:41:bc:9c), Ds</li> <li>Internet Protocol Version 4, Src: 172.217.17.10, Dst: 10.42</li> <li>Transmission Control Protocol, Src Port: 443, Dst Port: 485:<br/>Source Port: 443</li> <li>Destination Port: 48528</li> <li>[Stream index: 0]</li> </ul>                                                                                                    | 976 bits) on interface wlan0, id 0<br>t: 6a:ff:ff:99:c6:e0 (6a:ff:ff:99:c6:e0)<br>.0.64<br>28, Seq: 1, Ack: 1, Len: 56                                                                                                    |
| 0000       6a ff ff 99 c6 e0 dc a6       32 41 bc 9c 08 00 45 00       j         0010       00 6c f3 19 00 00 77 06       88 25 ac d9 11 0a 0a 2a       i         0020       00 40 01 bb bd 90 8a 4e       12 79 6b e4 fd 2a 80 18       i         0030       01 05 c5 5b 00 00 01 01       08 0a d57 fe 8e 3a 43       i         0040       82 e7 17 03 03 00 33 05 be e6 14 10 4d d9 be a4       i         0050       b1 5d 20 11 e7 8f 47 17 co 19 ed d4 9b f9 4c 6d       j         0060       87 b2 96 89 89 fc e1 ec       98 5b ec 19 85 f5 34 e5       i         0070       14 62 c4 db 13 ad 31 fe       ae 54       ib                                                                                                    | $ \begin{array}{cccccccccccccccccccccccccccccccccccc$                                                                                                    |
| Wireshark_wlan0_20220513193214_cScqUa.pcapng                                                                                                    | Packets: 195 · Displayed: 195 (100.0%) · Dropped: 0 (0.0%) Profile: Default                                                                                                    |

### Network

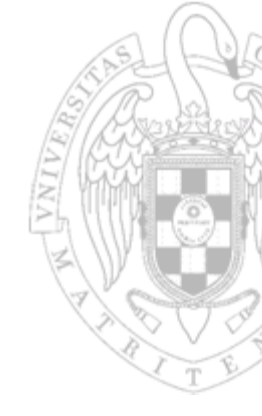

#### Raspberry Pi AP network:

#### – Router: 10.42.0.1

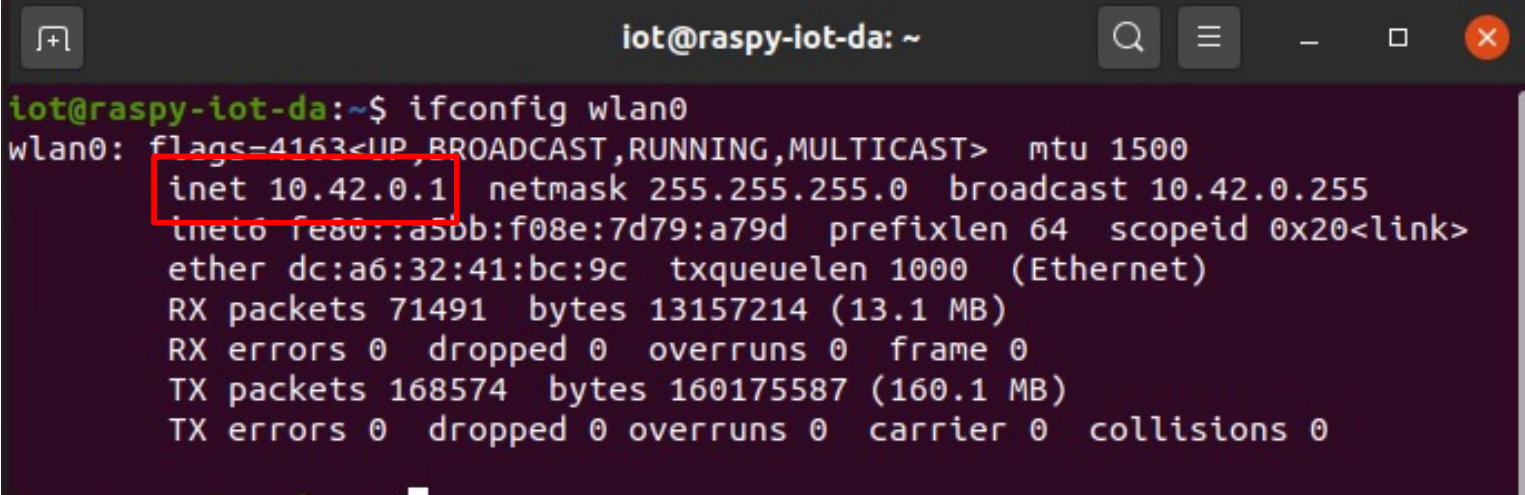

iot@raspy-iot-da:~\$

### Network

- Raspberry Pi AP network:
  - Router: 10.42.0.1
  - Android: 10.42.0.64
  - Smartsocket? 10.42.0.X

|               |                                   |             |          | e |
|---------------|-----------------------------------|-------------|----------|---|
|               | 19:50                             |             | ♥⊿ 🕯 60% |   |
| ÷             | - Networl                         | < details   | 1        | T |
| T<br>V        | Гуре<br><sub>Vi-Fi 4</sub>        |             |          |   |
| F             | Randomized N<br>ba:ff:ff:99:c6:e0 | MAC address |          |   |
| <br>1         | P address<br>0.42.0.64            |             |          |   |
| <b>(</b><br>1 | Gateway<br>0.42.0.1               |             |          |   |
| 2             | Subnet mask<br>255.255.255.0      |             |          |   |
| [<br>1        | ONS<br>0.42.0.1                   |             |          |   |
| ך<br>7        | <b>Fransmit link s</b><br>'2 Mbps | speed       |          |   |
| F             | Receive link sj<br>95 Mbps        | beed        |          |   |
| I             | Pv6 addresses                     |             |          |   |
| f             | e80::68ff:ffff:fe99:              | c6e0        |          |   |

|           |                       |                                     |                                        |                   |                                                        | /A      | ILLIS  | 2.2.2 |
|-----------|-----------------------|-------------------------------------|----------------------------------------|-------------------|--------------------------------------------------------|---------|--------|-------|
|           |                       |                                     |                                        | *wlan0 (d         | on raspy-iot-da)                                       | -       | 0 😣    |       |
| File      | Edit View Go C        | apture <u>A</u> nalyze <u>Stati</u> | <u>sti</u> cs Telephony <u>W</u> irele | ess <u>T</u> ools | Help                                                   |         |        | 27    |
|           |                       | ۹ 🗋 🖹                               | ا کې 😫 🗢 🕈                             | Ł                 |                                                        |         |        |       |
| A         | pply a display filter | <ctrl-></ctrl->                     |                                        |                   |                                                        |         |        | 00    |
|           | Packet list 🔹         | Narrow & Wide                       | <ul> <li>Case sensitive</li> </ul>     | Strin             | g 🔹 orvibo 🛛 🖉                                         | Find    | Cancel | TE    |
| No.       | Time                  | Source                              | Destination                            | Protocol          | Length Info                                            |         |        | -     |
|           | 49 13.263157196       | 10.42.0.199                         | 17.171.4.36                            | NTP               | 90 NTP Version 3, client                               |         |        |       |
|           | 50 13.817911780       | 10.42.0.64                          | 179.60.192.49                          | TCP               | 69 37338 → 5222 [PSH, ACK] Seq=1 Ack=1 Win=351 Len=3   | TSval=  |        |       |
|           | 51 13.840345269       | 179.60.192.49                       | 10.42.0.64                             | TCP               | 66 5222 → 37338 [ACK] Seq=1 Ack=4 Win=265 Len=0 TSval  | =40332  |        |       |
|           | 52 13.846531221       | 10.42.0.64                          | 179.60.192.49                          | TCP               | 101 37338 → 5222 [PSH, ACK] Seq=4 Ack=1 Win=351 Len=35 | 5 TSval |        |       |
|           | 53 13.869059523       | 179.60.192.49                       | 10.42.0.64                             | TCP               | 66 5222 → 37338 [ACK] Seq=1 Ack=39 Win=265 Len=0 TSva  | al=4033 |        |       |
|           | 54 13.890182197       | 179.60.192.49                       | 10.42.0.64                             | TCP               | 107 5222 → 37338 [PSH, ACK] Seg=1 Ack=39 Win=265 Len=4 | 1 TSva  | _      | 4     |
|           | 55 13.931462687       | 10.42.0.64                          | 179.60.192.49                          | TCP               | 66 37338 → 5222 [ACK] Seq 39 Ack-42 Win-351 Len-0 TSv  | /al=140 |        |       |
| <b></b> * | 56 14.078994906       | 10.42.0.199                         | 10.42.0.1                              | DNS               | 79 Standard query 0x0001 / homemate.orvibo.com         |         |        |       |
|           | 57 14.359174845       | 10.42.0.199                         | 10.42.0.1                              | DNS               | 73 Standard query 0x0003 A ntp.apple.com               |         |        |       |
|           | 58 14.364899803       | 10.42.0.1                           | 10.42.0.199                            | DNS               | 73 Standard query response 0x0003 A ntp.apple.com      |         |        |       |
| -         | 59 14.413920483       | 10.42.0.1                           | 10.42.0.199                            | DNS               | 172 Standard query response 0x0001 A homemate.orvibo.c | om CNA  |        |       |
|           | 60 15.836015571       | 10.42.0.64                          | 18.197.83.128                          | TLSv1             | 505 Application Data                                   |         |        |       |
|           | 61 15.885459412       | 18.197.83.128                       | 10.42.0.199                            | TCP               | 544 10001 → 23160 [PSH, ACK] Seg=1 Ack=1 Win=65392 Len | 1=490   |        |       |
|           | 62 15.898821970       | 18.197.83.128                       | 10.42.0.64                             | TCP               | 66 10002 → 40392 [ACK] Seg=136 Ack=623 Win=603 Len=0   | TSval=  |        |       |
|           | 63 15.965858940       | 10.42.0.199                         | 18.197.83.128                          | TCP               | 54 23160 → 10001 [RST, ACK] Seg=1 Ack=491 Win=5840 Le  | en=0    |        |       |
|           | 64 16.031833666       | 18.197.83.128                       | 10.42.0.64                             | TLSv1             | 249 Application Data                                   |         |        |       |
|           | 65 16.035295896       | 18.197.83.128                       | 10.42.0.64                             | TLSv1             | 329 Application Data                                   |         |        |       |
|           | 66 16.041894361       | 10.42.0.64                          | 18.197.83.128                          | TCP               | 66 40392 → 10002 [ACK] Seg=623 Ack=319 Win=637 Len=0   | TSval=  |        |       |
|           | 67 16.042155969       | 10.42.0.64                          | 18.197.83.128                          | TCP               | 66 40392 → 10002 [ACK] Seg=623 Ack=582 Win=648 Len=0   | TSval=  |        |       |
|           | 68 16.079349015       | 10.42.0.64                          | 18.197.83.128                          | TLSv1             | 457 Application Data                                   |         |        |       |
|           | 69 16.105993705       | 18.197.83.128                       | 10.42.0.64                             | TCP               | 66 10002 → 40392 [ACK] Seg=582 Ack=1014 Win=619 Len=0  | ) TSval |        |       |
| 2         | 70 16,109279475       | 10,42.0.199                         | 18,197,83,128                          | TCP               | 58 38107 → 10001 [SYN] Seg=0 Win=5840 Len=0 MSS=1460   |         |        |       |
|           | 71 16 125000024       | 10 107 02 120                       | 10 12 0 100                            | TCD               | 50 10001 . 20107 FEVN ACKI Son-0 Ack-1 Win-26002 Lon   | -O MCC  |        |       |
| ► F       | rame 56: 79 bytes     | on wire (632 bits)                  | , 79 bytes captured                    | (632 bit          | ts) on interface wlan0, id 0                           |         |        |       |

Ethernet II, Src: Espressi\_ff:e1:c4 (bc:dd:c2:ff:e1:c4), Dst: Raspberr\_41:bc:9c (dc:a6:32:41:bc:9c)

Internet Protocol Version 4, Src: 10.42.0.199, Dst: 10.42.0.1

User Datagram Protocol, Src Port: 5000, Dst Port: 53

Domain Name System (query)

| 0000 | dc | a6 | 32 | 41 | bc | 9c | bc | dd | c2 | ff | e1 | c4 | 08 | 00 | 45 | 00 | · · 2A · · · ·  | · · · · · E · |
|------|----|----|----|----|----|----|----|----|----|----|----|----|----|----|----|----|-----------------|---------------|
| 0010 | 00 | 41 | 00 | 03 | 00 | 00 | ff | 11 | a6 | 8d | 0a | 2a | 00 | c7 | 0a | 2a | · A · · · · ·   | **            |
| 0020 | 00 | 01 | 13 | 88 | 00 | 35 | 00 | 2d | 74 | e0 | 00 | 01 | 01 | 00 | 00 | 01 | · · · · · 5 · - | t····         |
| 0030 | 00 | 00 | 00 | 00 | 00 | 00 | 08 | 68 | 6f | 6d | 65 | 6d | 61 | 74 | 65 | 06 | · · · · · · h   | omemate ·     |
| 0040 | 6f | 72 | 76 | 69 | 62 | 6f | 03 | 63 | 6f | 6d | 00 | 00 | 01 | 00 | 01 |    | orvibo c        | om····        |

wireshark\_wlan0\_20220513193214\_cScqUa.pcapng

Sec

### **Orvibo server IP**

😣 亘 💷 user-iot@VM-IOT: ~

```
user-iot@VM-IOT:~$ dig homemate.orvibo.com
: <<>> DiG 9.10.3-P4-Ubuntu <<>> homemate.orvibo.com
;; global options: +cmd
;; Got answer:
  ->>HEADER<<- opcode: QUERY, status: NOERROR, id: 21097
;; flags: qr rd ra; QUERY: 1, ANSWER: 2, AUTHORITY: 0, ADDITIONAL: 1
;; OPT PSEUDOSECTION:
 EDNS: version: 0, flags:; udp: 4096
;; QUESTION SECTION:
:homemate.orvibo.com.
                                        А
                                IN
:: ANSWER SECTION:
homemate.orvibo.com.
                       60
                               IN
                                        CNAME
                                                access-web-prd-de2-80189dd559508282.elb.eu-cen
tral-1.amazonaws.com.
access-web-prd-de2-80189dd559508282.elb.eu-central-1.amazonaws.com. 60 IN A 18.197.83.128
;; Query time: 57 msec
;; SERVER: 127.0.0.1#53(127.0.0.1)
  WHEN: Tue Feb 04 12:50:09 CET 2020
```

;; MSG SIZE rcvd: 141

user-iot@VM-IOT:~\$

|                                                                                |                                   | *wlan0 (on raspy-iot-da        | b)                                                           | - 🗆 🔇    |
|--------------------------------------------------------------------------------|-----------------------------------|--------------------------------|--------------------------------------------------------------|----------|
| <u>E</u> dit <u>V</u> iew <u>Go</u> <u>C</u> apture <u>A</u> nalyze <u>S</u> t | atistics Telephon <u>y W</u> irel | ess <u>T</u> ools <u>H</u> elp |                                                              |          |
| . 🔳 🖉 💿 🚞 🛅 🔇                                                                  | रे 🗢 🔿 🗟 有 ु                      |                                |                                                              |          |
| p.addr == 18.197.83.128                                                        |                                   |                                |                                                              | × +      |
| Time Source                                                                    | Destination                       | Protocol Length Info           |                                                              |          |
| 29 10.457953448 10.42.0.64                                                     | 18.197.83.128                     | TLSv1 249 Applica              | tion Data                                                    |          |
| 30 10.484814710 18.197.83.128                                                  | 10.42.0.64                        | TLSv1 201 Applica              | tion Data<br>10002 IACKI Sec-184 Ack-126 Win-625 Len-0 TSval |          |
| 60 15.836015571 10.42.0.64                                                     | 18,197,83,128                     | 100 40392 -                    | tion Data                                                    |          |
| 61 15.885459412 18.197.83.128                                                  | 10.42.0.199                       | TCP 544 10001                  | 23160 [PSH, ACK] Seq=1 Ack=1 Win=65392 Len=490               |          |
| 62 15.898821970 18.197.83.128                                                  | 10.42.0.64                        | TCP 66 10002                   | 40392 [ACK] Seq=136 Ack=623 Win=603 Len=0 TSval              | L=       |
| 63 15.965858940 10.42.0.199                                                    | 18.197.83.128                     | TCP 54 23160 →                 | 10001 [RST, ACK] Seq=1 Ack=491 Win=5840 Len=0                |          |
| 64 16.031833666 18.197.83.128                                                  | 10.42.0.64                        | TLSv1 249 Applica              | tion Data                                                    |          |
| 65 16.035295896 18.197.83.128                                                  | 10.42.0.64                        | TLSV1 329 Applica              | 10002 [ACK] Seg-622 Ack-210 Wip-627 Lop-0 TSvol              | _        |
| 67 16 042155969 10 42 0 64                                                     | 18 197 83 128                     | TCP 66 40392 →                 | 10002 [ACK] Seq=623 ACK=519 Win=648 Len=0 TSval              | 1=       |
| 68 16.079349015 10.42.0.64                                                     | 18,197,83,128                     | TI Sv1                         | tion Date                                                    |          |
| 69 16.105993705 18.197.83.128                                                  | 10.42.0.64                        | ТСР                            |                                                              |          |
| 70 16.109279475 10.42.0.199                                                    | 18.197.83.128                     |                                | ommunication channe                                          |          |
| 71 16.135988924 18.197.83.128                                                  | 10.42.0.199                       | TCP                            | ornina incation channe                                       |          |
| 72 16.138475501 10.42.0.199                                                    | 18.197.83.128                     | TCP                            |                                                              |          |
| 73 16.237487478 18.197.83.128                                                  | 10.42.0.64                        | TLSv1 With                     | Orviho server                                                |          |
| 78 16.277976478 10.42.0.64                                                     | 18.197.83.128                     |                                |                                                              |          |
| 81 10.370402038 10.42.0.199                                                    | 18.197.83.128                     | TCP                            |                                                              |          |
| 84 16 397318176 18 197 83 128                                                  | 10.42.0.199                       |                                | rt 10002· Android                                            |          |
| 85 16.516181622 10.42.0.199                                                    | 18.197.83.128                     | тср                            |                                                              |          |
| 86 16.543164234 18.197.83.128                                                  | 10.42.0.199                       | TCP                            |                                                              |          |
| 07 46 500446945 40 407 09 490                                                  | 10 10 0 61                        |                                | rt 10001 · Smartsocket                                       |          |
| Frame 31: 66 bytes on wire (528 bit                                            | s), 66 bytes captured             | 1 (528 b:                      |                                                              |          |
| Ethernet II, Src: 6a:ff:ff:99:c6:e0                                            | (6a:ff:ff:99:c6:e0),              | Dst: Ri                        |                                                              |          |
| Internet Protocol Version 4, Src: 1                                            | 0.42.0.64, DSt: 18.19             | 10002 Sog: 194 Act             | k: 126 Jon: 0                                                |          |
| Source Port: 40392                                                             | FUIL: 40392, DSL PUIL             | 10002, 384, 104, AC            | . 100, 101. 0                                                |          |
| Destination Port: 10002                                                        |                                   |                                |                                                              | _        |
| [Stream index: 5]                                                              |                                   |                                |                                                              |          |
| 00 dc a6 32 41 bc 9c 6a ff ff 99                                               | c6 e0 08 00 45 00                 | Smart                          | socket IP 10 47 0 199                                        |          |
| 10 00 34 d3 65 40 00 40 06 f6 af                                               | 0a 2a 00 40 12 c5                 | 4 · e@ · (                     | 30000011110.42.0.133                                         |          |
| 20 53 80 9d c8 27 12 7e a0 84 17                                               | a3 d5 07 7a 80 10                 | s                              |                                                              | <u> </u> |
| 30 02 71 3a 4c 00 00 01 01 08 0a                                               | 9f 21 64 2b f8 72                 | ·q:L···· ···!d+·r              |                                                              |          |
| 40 5a af                                                                       |                                   | Z                              |                                                              |          |
|                                                                                |                                   |                                |                                                              |          |
|                                                                                |                                   |                                |                                                              |          |
|                                                                                |                                   |                                |                                                              |          |
|                                                                                |                                   |                                |                                                              |          |

|                                                                                     |                                                      |                                                               | [2] [De                                                                      | D C    |
|-------------------------------------------------------------------------------------|------------------------------------------------------|---------------------------------------------------------------|------------------------------------------------------------------------------|--------|
|                                                                                     | *w 200                                               | (on carpy jot da)                                             |                                                                              |        |
|                                                                                     | -wtallo                                              |                                                               | -                                                                            |        |
| File Edit View Go Capture Analyze Statis                                            | tics Telephony Wireless Tools                        | Help                                                          |                                                                              |        |
|                                                                                     | ◆ ● 警 주 보 🔳                                          | ■ @ @ @ !!!                                                   |                                                                              |        |
| ip.addr == 18.197.83.128                                                            |                                                      |                                                               |                                                                              |        |
| No. Time Source                                                                     | Destination Protocol                                 | Length Info                                                   |                                                                              | -      |
| 69 16.105993705 18.197.83.128                                                       | 10.42.0.64 TCP                                       | 66 10002 → 40392 [ACK]                                        | Seq=582 Ack=1014 Win=619 Len=0 TSval                                         | _      |
| 71 16.135988924 18.197.83.128                                                       | 10.42.0.199 TCP                                      | 58 10001 → 38107 [SYN,                                        | ACK1 Seq=0 Ack=1 Win=26883 Len=0 MSS                                         |        |
| 72 16.138475501 10.42.0.199                                                         | 18.197.83.128 TCP                                    | 54 38107 → 10001 [ACK]                                        | Seq=1 Ack=1 Win=5840 Len=0                                                   |        |
| 73 16.237487478 18.197.83.128                                                       | 10.42.0.64 TLSv1                                     | 633 Application Data                                          |                                                                              |        |
| 81 16 370402638 10 42 0 199                                                         | 18.197.83.128 TCP<br>18.197.83.128 TCP               | 06 40392 → 10002 [ACK]<br>240 38107 → 10001 [PSH              | Seq=1014 Ack=1149 Win=559 Len=0 ISVA<br>ACK1 Seg=1 Ack=1 Win=5840 Len=186    |        |
| 83 16.397203252 10.107.00.120                                                       | 10.127.05.120 TOP                                    | 51 10001 00107 FAGK]                                          | Seg=1 Ack=187 Win=27872 Len=0                                                |        |
| 84 16.397318176 18.197.83.128                                                       | 10.42.0.199 TCP                                      | 160 10001 → 38107 [PSH,                                       | ACK] Seq=1 Ack=187 Win=27872 Len=106                                         |        |
| 85 16.516181622 10.42.0.199                                                         | 18.197.83.128 TCP                                    | 256 38107 → 10001 [PSH,                                       | ACK] Seq=187 Ack=107 Win=5734 Len=202                                        |        |
| 80 10.543104234 10.197.83.128                                                       | 10.42.0.199 TCP                                      | $2/2$ 10001 $\rightarrow$ 38107 [PSH,<br>249 Application Data | ACK] Seq=107 ACK=389 Win=28944 Len=2                                         |        |
| 88 16.593922908 18.197.83.128                                                       | 10.42.0.64 TLSV1                                     | 329 Application Data                                          |                                                                              |        |
| 89 16.605328326 10.42.0.199                                                         | 18.197.83.128 TCP                                    | 54 38107 → 10001 [ACK]                                        | Seq=389 Ack=325 Win=5516 Len=0                                               |        |
| 90 16.678870448 18.197.83.128                                                       | 10.42.0.64 TCP                                       | 329 [TCP Retransmission                                       | ] 10002 → 40392 [PSH, ACK] Seq=1332 A                                        |        |
| 92 16.693899575 10.42.0.64                                                          | 18.197.83.128 TCP                                    | 66 40392 → 10002 [ACK]                                        | Seg=1014 Ack=1332 Win=671 Len=0 TSVa<br>Seg=1014 Ack=1595 Win=682 Len=0 TSVa | -      |
| ▶ Frame 84: 160 bytes on wire (1280 bit                                             | s), 160 bytes captured (128                          | 0 bits) on interface wlan                                     | 0, id 0                                                                      |        |
| Ethernet II, Src: Raspberr_41:bc:9c (                                               | dc:a6:32:41:bc:9c), Dst: Es                          | pressi_ff:e1:c4 (bc:dd:c2                                     | :ff:e1:c4)                                                                   |        |
| Internet Protocol Version 4, Src: 18.:                                              | 197.83.128, Dst: 10.42.0.19                          | 9<br>Sogi 1 Aoki 107 Jopi 1                                   | 06                                                                           |        |
| <ul> <li>Transmission control protocol, Src Po</li> <li>Data (106 bytes)</li> </ul> | rt: 10001, DSt Port: 38107,                          | Seq: 1, ACK: 187, Len: 1                                      | 00                                                                           |        |
| Data: 6864006a706b5de9aa77373535383                                                 | 37373066656531313432                                 |                                                               |                                                                              |        |
| [Length: 106]                                                                       |                                                      |                                                               |                                                                              |        |
|                                                                                     |                                                      |                                                               |                                                                              |        |
|                                                                                     |                                                      |                                                               |                                                                              |        |
|                                                                                     |                                                      | Encrypte                                                      | ed data!!                                                                    |        |
|                                                                                     |                                                      |                                                               |                                                                              |        |
|                                                                                     |                                                      |                                                               |                                                                              |        |
|                                                                                     |                                                      |                                                               |                                                                              |        |
|                                                                                     |                                                      |                                                               |                                                                              |        |
| 0040 37 35 35 38 37 37 30 66 65 65 2                                                | 0 60 50 69 aa // ⊥· ···h<br>1 31 34 32 33 62 7559770 | а - јркј - w<br>f ее11423b                                    |                                                                              |        |
| 0050 61 66 38 65 62 36 62 39 32 65 6                                                | 4 66 66 64 35 36 af8eb6b                             | 9 2edffd56                                                    |                                                                              | 100    |
| 0060 cf d8 20 a3 59 b2 44 22 55 13 c                                                | c 7c 9c e1 a2 cd ·· ·Y·D                             | " U··[····                                                    |                                                                              |        |
| 0070 f7 c1 8e e7 f4 f0 52 ab 92 b1 c                                                | 8 51 eb da d9 cf ·····R                              | · · · · · · · · · · · · · · · · · · ·                         |                                                                              |        |
| 10 50 82 79 49 60 03 0b 5c b3 2                                                     | 5 e4 TC e2 2a t7 →[·yIm·                             |                                                               |                                                                              | -      |
| 🔘 🖉 Data (data.data), 100 bytes                                                     |                                                      | Packets: 195 · Di                                             | splayed: 105 (53.8%) · Dropped: 0 (0.0%) Profile: De                         | efault |

OG

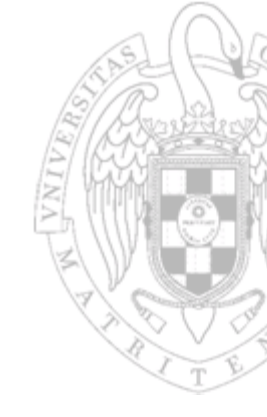

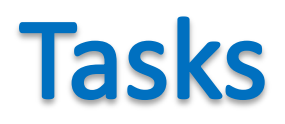

#### Obtain IP numbers:

- Orvibo server
- Raspberry Pi
- Smartphone
- Smartsocket
- Create a filter that shows the messages with data between Orvibo and the Smartsocket
  - Wireshark: Right on a field and apply as a filter

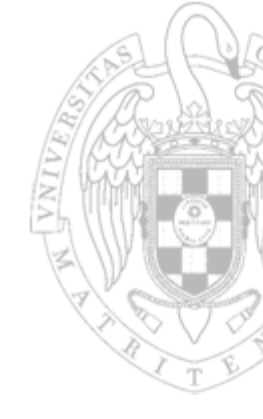

- Can we decrypt the messages?
  - We need method and encryption key
- Where can we find the key?
  - Inside the device
  - On the Orvibo server
  - In the HomeMate App